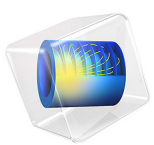

# Polynomial Hyperelastic Model

# Introduction

This example shows how you can implement a user defined hyperelastic material, using the strain energy density function. The implemented model is a general Mooney-Rivlin hyperelastic material model defined by a polynomial.

For such a material model, the strain energy density function has the following expression:

$$W = \sum_{i,j=0}^{n} C_{i,j} (\bar{I}_1 - 3)^{i} (\bar{I}_2 - 3)^{j} + \frac{1}{2} K (J_{el} - 1)^{2}$$

Here  $I_1$  and  $I_2$  are the first and second invariant of the left isochoric Cauchy-Green deformation tensor,  $J_{el}$  is the elastic Jacobian,  $C_{i,j}$  are coefficients in the polynomial, and K is the bulk modulus.

In this example, you implement two material models based on the above expression: a two parameter equation and a five parameter equation. The two parameter Mooney-Rivlin material model implementation is then validated with the results obtained with the builtin Mooney-Rivlin hyperelastic material.

# Model Definition

A simple geometry is used consisting of a single block of the hyperelastic material as shown in Figure 1. The block is fixed at one face and loaded with an uniform normal load of 1 MPa at the opposite face. Due to symmetry, only one quarter of the geometry is represented.

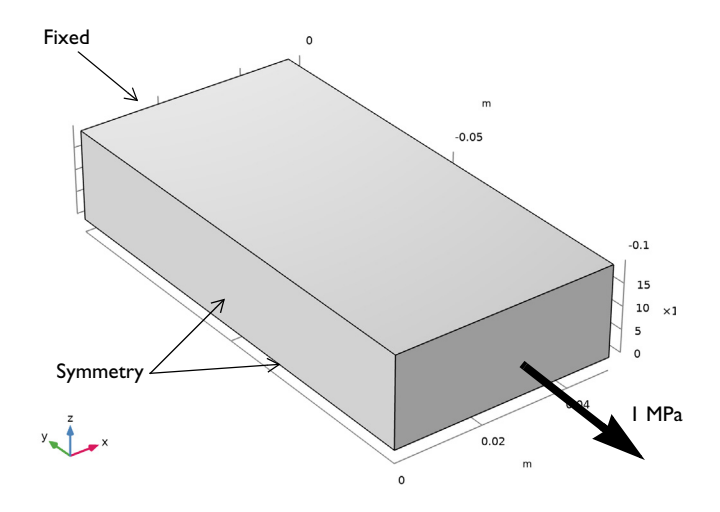

Figure 1: Model geometry with boundary conditions and loads.

The two parameter Mooney-Rivlin material model is defined by the following strain energy density:

-

$$W_{\text{siso}} = C_{1,0}(\bar{I}_1 - 3) + C_{0,1}(\bar{I}_2 - 3)$$
$$W_{\text{svol}} = \frac{1}{2}\kappa(J_{\text{el}} - 1)^2$$

The five parameter Mooney-Rivlin material model is defined by the following strain energy density:

$$W_{\text{siso}} = \begin{pmatrix} C_{1,0}(\bar{I}_1 - 3) + C_{0,1}(\bar{I}_2 - 3) + C_{2,0}(\bar{I}_1 - 3)^2 + \\ C_{0,2}(\bar{I}_2 - 3)^2 + C_{1,1}(\bar{I}_1 - 3)(\bar{I}_2 - 3) \\ \\ W_{\text{svol}} = \frac{1}{2}\kappa(J_{\text{el}} - 1)^2 \end{pmatrix}$$

Note: Both the two parameter and the five parameter Mooney-Rivlin material model are available in the Hyperelastic Material node.

# Results and Discussion

Figure 2 shows the *y*-component of the second Piola-Kirchhoff stress along the center axis of the block. You can see that the results from the two parameter polynomial equation model perfectly matches the results of the built-in Mooney-Rivlin material.

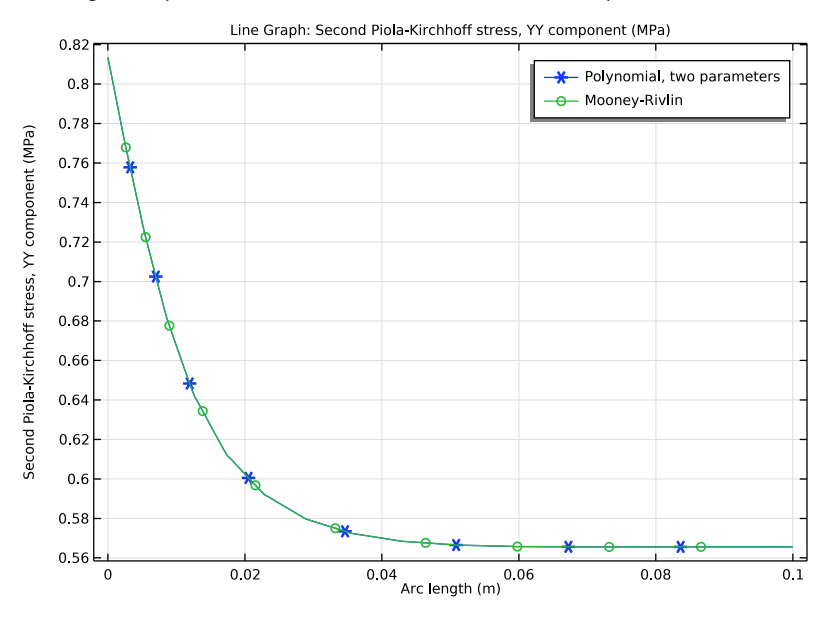

Figure 2: Stress plot (y-component of the second Piola-Kirchhoff stress) along the length of the block.

Figure 3 shows the von Mises stress distribution in the geometry obtained with the two parameter Mooney-Rivlin material. Figure 4 shows the von Mises stress distribution in the geometry with the five parameter Mooney-Rivlin material model. Note the difference in deformation: the five parameter polynomial model has a significantly smaller deformation than the two parameter model

For the five parameter material, you can see that the stress in the region far away from the fixed end is significantly lower than for the two parameter material. This is because the area reduction is much larger with the more flexible two parameter material, although, the total load is the same in both cases. The von Mises stress is computed from the Cauchy stress, which is based on force per current area.

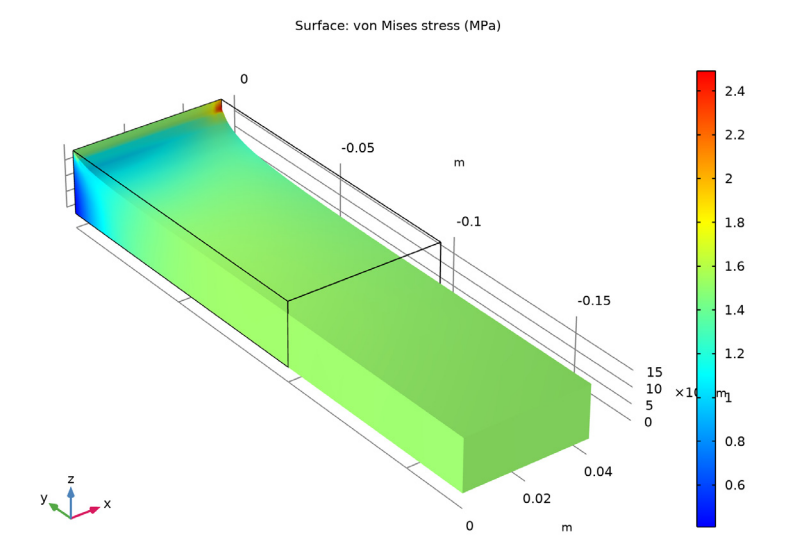

Figure 3: Distribution of the von Mises stress for the two parameter polynomihal hyperelastic material model.

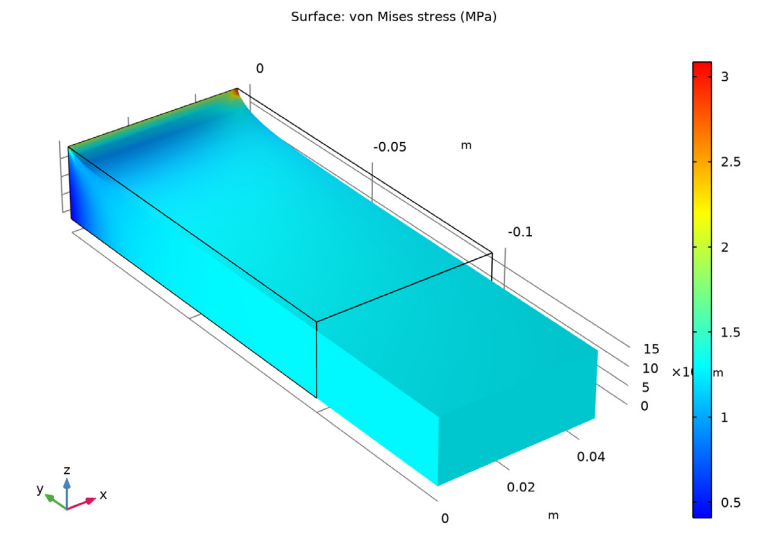

Figure 4: Distribution of the von Mises stress for the five parameter polynomial hyperelastic material model.

# Notes About the COMSOL Implementation

Instead of using the predefined hyperelastic material model, you manually define the material in the **Hyperelastic Material** node's **Settings** window. In the Hyperelastic Material section, select **User defined** from the **Material model** list.

For nearly incompressible materials, the strain energy density is defined using a separation of the isochoric strain energy density and the volumetric strain energy density.

When you use a hyperelastic material in your model, all studies automatically become geometrically nonlinear.

**Application Library path:** Nonlinear\_Structural\_Materials\_Module/ Hyperelasticity/polynomial\_hyperelastic

# Modeling Instructions

From the File menu, choose New.

## NEW

In the New window, click 🙅 Model Wizard.

#### MODEL WIZARD

- I In the Model Wizard window, click 间 3D.
- 2 In the Select Physics tree, select Structural Mechanics>Solid Mechanics (solid).
- 3 Click Add.
- 4 Click 🔿 Study.
- 5 In the Select Study tree, select General Studies>Stationary.
- 6 Click **M** Done.

# GLOBAL DEFINITIONS

Parameters 1

- I In the Model Builder window, under Global Definitions click Parameters I.
- 2 In the Settings window for Parameters, locate the Parameters section.

| Name  | Expression | Value    | Description                |
|-------|------------|----------|----------------------------|
| kappa | 3[MPa]     | 3E6 Pa   | Bulk modulus               |
| C01   | 0.5[MPa]   | 5E5 Pa   | Polynomial coefficient CO1 |
| C10   | 0.1[MPa]   | IE5 Pa   | Polynomial coefficient C10 |
| C11   | 0.15[MPa]  | 1.5E5 Pa | Polynomial coefficient C11 |
| C20   | 0.2[MPa]   | 2E5 Pa   | Polynomial coefficient C20 |
| C02   | -0.2[MPa]  | -2E5 Pa  | Polynomial coefficient CO2 |

**3** In the table, enter the following settings:

## GEOMETRY I

Block I (blkI)

- I In the **Geometry** toolbar, click 🗍 Block.
- 2 In the Settings window for Block, locate the Size and Shape section.
- 3 In the Width text field, type 0.1.
- 4 In the **Depth** text field, type 0.05.
- 5 In the **Height** text field, type 0.02.
- 6 Locate the Rotation Angle section. In the Rotation text field, type -90.
- 7 Click 📑 Build All Objects.
- 8 Click the **Zoom Extents** button in the **Graphics** toolbar.

# DEFINITIONS

Variables I

- I In the Home toolbar, click  $\partial =$  Variables and choose Local Variables.
- 2 In the Settings window for Variables, locate the Variables section.

**3** In the table, enter the following settings:

| Name      | Expression                                                                                                    | Unit | Description                                                             |
|-----------|----------------------------------------------------------------------------------------------------|------|-------------------------------------------------------------------------|
| Wsiso_MR2 | C10*(solid.I1CIel-3)+<br>C01*(solid.I2CIel-3)                                                                 |      | Isochoric strain<br>energy density,<br>Mooney-Rivlin two<br>parameters  |
| Wsiso_MR5 | Wsiso_MR2+C20*<br>(solid.I1CIel-3)^2+C02*<br>(solid.I2CIel-3)^2+C11*<br>(solid.I1CIel-3)*<br>(solid.I2CIel-3) |      | Isochoric strain<br>energy density,<br>Mooney-Rivlin five<br>parameters |
| Wsvol     | 0.5*kappa*(solid.Jel-<br>1)^2                                                                                 | Pa   | Volumetric strain<br>energy density                                     |

# SOLID MECHANICS (SOLID)

#### Fixed Constraint I

- I In the Model Builder window, under Component I (compl) right-click Solid Mechanics (solid) and choose Fixed Constraint.
- **2** Select Boundary 5 only.

#### Symmetry I

- I In the Physics toolbar, click 📄 Boundaries and choose Symmetry.
- **2** Select Boundaries 1 and 3 only.

#### Boundary Load 1

- I In the Physics toolbar, click 🔚 Boundaries and choose Boundary Load.
- **2** Select Boundary 2 only.
- 3 In the Settings window for Boundary Load, locate the Force section.
- **4** Specify the  $\mathbf{F}_A$  vector as

| 0       | x |
|---------|---|
| -1[MPa] | у |
| 0       | z |

## TWO PARAMETER POLYNOMIAL HYPERELASTIC MATERIAL MODEL

#### Polynomial, Two Parameters

I In the Physics toolbar, click 🔚 Domains and choose Hyperelastic Material.

- 2 In the Settings window for Hyperelastic Material, type Polynomial, Two Parameters in the Label text field.
- 3 Locate the Domain Selection section. From the Selection list, choose All domains.
- 4 Locate the Hyperelastic Material section. From the Material model list, choose User defined.
- 5 From the Compressibility list, choose Nearly incompressible material.
- **6** In the  $W_{siso}$  text field, type Wsiso\_MR2.
- 7 In the  $W_{\text{svol}}$  text field, type Wsvol.

### MESH I

#### Mapped I

- I In the Mesh toolbar, click  $\bigwedge$  Boundary and choose Mapped.
- 2 Select Boundary 5 only.

#### Distribution I

- I Right-click Mapped I and choose Distribution.
- 2 Select Edges 6 and 12 only.
- 3 In the Settings window for Distribution, locate the Distribution section.
- **4** From the **Distribution type** list, choose **Predefined**.
- 5 In the Number of elements text field, type 4.
- 6 In the Element ratio text field, type 5.
- 7 Select the **Reverse direction** check box.

#### Distribution 2

- I In the Model Builder window, right-click Mapped I and choose Distribution.
- 2 Select Edges 7 and 8 only.
- 3 In the Settings window for Distribution, locate the Distribution section.
- 4 From the Distribution type list, choose Predefined.
- 5 In the Number of elements text field, type 6.
- 6 In the Element ratio text field, type 5.

#### Swept 1

In the Mesh toolbar, click A Swept.

#### Distribution I

I Right-click Swept I and choose Distribution.

- 2 In the Settings window for Distribution, locate the Distribution section.
- **3** From the **Distribution type** list, choose **Predefined**.
- 4 In the Number of elements text field, type 15.
- 5 In the **Element ratio** text field, type 5.
- 6 Click 📗 Build All.

#### MOONEY-RIVLIN HYPERELASTIC MATERIAL MODEL

Mooney-Rivlin

- I In the Physics toolbar, click 🔚 Domains and choose Hyperelastic Material.
- 2 In the Settings window for Hyperelastic Material, type Mooney-Rivlin in the Label text field.
- 3 Locate the Domain Selection section. From the Selection list, choose All domains.
- 4 Locate the Hyperelastic Material section. From the Material model list, choose Mooney-Rivlin, two parameters.
- **5** From the  $C_{10}$  list, choose **User defined**. In the associated text field, type C10.
- 6 From the  $C_{01}$  list, choose User defined. In the associated text field, type C01.
- 7 In the  $\kappa$  text field, type kappa.

#### Polynomial, Five Parameters

- I In the Model Builder window, right-click Polynomial, Two Parameters and choose Duplicate.
- 2 In the **Settings** window for **Hyperelastic Material**, type Polynomial, Five Parameters in the **Label** text field.
- **3** Locate the **Hyperelastic Material** section. In the  $W_{siso}$  text field, type Wsiso\_MR5.

The five parameter Mooney-Rivlin material is also available as predefined hyperelastic material.

First solve the two parameter polynomial model.

# STUDY: POLYNOMIAL, TWO PARAMETERS

- I In the Model Builder window, click Study I.
- 2 In the Settings window for Study, type Study: Polynomial, Two Parameters in the Label text field.

#### Step 1: Stationary

- I In the Model Builder window, under Study: Polynomial, Two Parameters click Step I: Stationary.
- 2 In the Settings window for Stationary, locate the Physics and Variables Selection section.
- **3** Select the Modify model configuration for study step check box.
- In the Physics and variables selection tree, select Component I (comp1)>
  Solid Mechanics (solid), Controls spatial frame>Mooney-Rivlin and Component I (comp1)>
  Solid Mechanics (solid), Controls spatial frame>Polynomial, Five Parameters.
- 5 Click 📿 Disable.
- 6 In the **Home** toolbar, click **= Compute**.

#### RESULTS

#### Stress (Polynomial, Two Parameters)

In the **Settings** window for **3D Plot Group**, type Stress (Polynomial, Two Parameters) in the **Label** text field.

#### Surface 1

- I In the Model Builder window, expand the Stress (Polynomial, Two Parameters) node, then click Surface I.
- 2 In the Settings window for Surface, locate the Expression section.
- **3** From the **Unit** list, choose **MPa**.
- 4 In the Stress (Polynomial, Two Parameters) toolbar, click 💽 Plot.
- 5 Click the V- Go to Default View button in the Graphics toolbar.

#### Volume Maximum I

- I In the Results toolbar, click <sup>8.85</sup><sub>e-12</sub> More Derived Values and choose Maximum> Volume Maximum.
- 2 In the Settings window for Volume Maximum, locate the Selection section.
- **3** From the Selection list, choose All domains.
- 4 Click Replace Expression in the upper-right corner of the Expressions section. From the menu, choose Component I (compl)>Solid Mechanics>Displacement>Displacement field m>v Displacement field, Y component.
- 5 Click to expand the Advanced section. From the Find maximum of list, choose Absolute value.
- 6 Click **=** Evaluate.

Now solve the Monney-Rivlin model.

## ADD STUDY

- I In the Home toolbar, click  $\sim\sim$  Add Study to open the Add Study window.
- 2 Go to the Add Study window.
- 3 Find the Studies subsection. In the Select Study tree, select General Studies>Stationary.
- 4 Click Add Study in the window toolbar.
- 5 In the Home toolbar, click 2 Add Study to close the Add Study window.

# STUDY 2

Step 1: Stationary

- I In the Settings window for Stationary, locate the Physics and Variables Selection section.
- 2 Select the Modify model configuration for study step check box.
- 3 In the Physics and variables selection tree, select Component I (comp1)> Solid Mechanics (solid), Controls spatial frame>Polynomial, Five Parameters.
- 4 Click 🕢 Disable.
- 5 In the Model Builder window, click Study 2.
- 6 In the Settings window for Study, type Study: Mooney-Rivlin in the Label text field.
- 7 In the **Home** toolbar, click **= Compute**.

# RESULTS

#### Stress (Mooney-Rivlin)

In the **Settings** window for **3D Plot Group**, type **Stress** (Mooney-Rivlin) in the **Label** text field.

Surface 1

- I In the Model Builder window, expand the Stress (Mooney-Rivlin) node, then click Surface I.
- 2 In the Settings window for Surface, locate the Expression section.
- 3 From the Unit list, choose MPa.
- 4 Click the 👈 Go to Default View button in the Graphics toolbar.

# Volume Maximum I

- I In the Model Builder window, click Volume Maximum I.
- 2 In the Settings window for Volume Maximum, locate the Data section.

- 3 From the Dataset list, choose Study: Mooney-Rivlin/Solution 2 (sol2).
- 4 Click **=** Evaluate.

Now solve the five parameter polynomial model.

# ADD STUDY

- I In the Home toolbar, click  $\stackrel{\text{reg}}{\longrightarrow}$  Add Study to open the Add Study window.
- 2 Go to the Add Study window.
- 3 Find the Studies subsection. In the Select Study tree, select General Studies>Stationary.
- 4 Click Add Study in the window toolbar.
- 5 In the Home toolbar, click 2 Add Study to close the Add Study window.

# STUDY: POLYNOMIAL, FIVE PARAMETERS

- I In the Model Builder window, click Study 3.
- 2 In the Settings window for Study, type Study: Polynomial, Five Parameters in the Label text field.
- **3** In the **Home** toolbar, click **= Compute**.

# RESULTS

Stress (Polynomial, Five Parameters)

In the **Settings** window for **3D Plot Group**, type Stress (Polynomial, Five Parameters) in the **Label** text field.

#### Surface 1

- I In the Model Builder window, expand the Stress (Polynomial, Five Parameters) node, then click Surface I.
- 2 In the Settings window for Surface, locate the Expression section.
- 3 From the Unit list, choose MPa.
- 4 In the Stress (Polynomial, Five Parameters) toolbar, click 💽 Plot.
- 5 Click the  $\sqrt{1}$  Go to Default View button in the Graphics toolbar.

#### Volume Maximum 1

- I In the Model Builder window, click Volume Maximum I.
- 2 In the Settings window for Volume Maximum, locate the Data section.
- 3 From the Dataset list, choose Study: Polynomial, Five Parameters/Solution 3 (sol3).
- 4 Click **=** Evaluate.

To compare the results of the two parameter polynomial model with Mooney-Rivlin results, reproduce Figure 2.

# Second Piola-Kirchhoff Stress, Y component

- I In the Home toolbar, click 📠 Add Plot Group and choose ID Plot Group.
- 2 In the Settings window for ID Plot Group, type Second Piola-Kirchhoff Stress, Y component in the Label text field.

# Line Graph 1

- I In the Second Piola-Kirchhoff Stress, Y component toolbar, click 📐 Line Graph.
- **2** Select Edge 2 only.
- 3 In the Settings window for Line Graph, click Replace Expression in the upper-right corner of the y-Axis Data section. From the menu, choose Component I (compl)>
  Solid Mechanics>Stress>Second Piola-Kirchhoff stress (material and geometry frames) N/ m<sup>2</sup>>solid.SYY Second Piola-Kirchhoff stress, YY component.
- 4 Locate the y-Axis Data section. From the Unit list, choose MPa.
- 5 Click to expand the **Coloring and Style** section. Find the **Line markers** subsection. From the **Marker** list, choose **Cycle**.
- 6 Click to expand the Legends section. Select the Show legends check box.
- 7 From the Legends list, choose Manual.
- 8 In the table, enter the following settings:

#### Legends

Polynomial, two parameters

Line Graph 2

- I Right-click Line Graph I and choose Duplicate.
- 2 In the Settings window for Line Graph, locate the Data section.
- 3 From the Dataset list, choose Study: Mooney-Rivlin/Solution 2 (sol2).
- **4** Locate the **Coloring and Style** section. Find the **Line markers** subsection. In the **Number** text field, type **10**.
- 5 Locate the Legends section. In the table, enter the following settings:

#### Legends

Mooney-Rivlin

6 Click to expand the Title section. From the Title type list, choose None.

7 In the Second Piola-Kirchhoff Stress, Y component toolbar, click 💽 Plot.